# Упатство за инсталација на драјвери за токен и Nextsense компонента потребни за потпишување на налози

За извршување на налози во електронско банкарство потребно е:

- Да се додаде екстензијата Nextsense browser plugin во интернет прегледувачот;
- Да се инсталира апликацијата Nextsense Signing Component;
- Да се инсталира соодветниот драјвер за токенот кој го користите.

# Додавање на Nextsense browser plugin во интернет прегледувачот и инсталација на апликацијата Nextsense Signing Component

Електронските плаќања се возможни со користење на следниве интернет прегледувачи:

- Google Chrome;
- Mozilla Firefox;
- Microsoft Edge;
- Opera.

Со користење на еден од наведените прегледувачи одете на веб страницата:

https://signingextension.nextsense.com/ExtensionVerify.html?typeExtension=xml

Кликнете на копчето Add extension за да ја додадете Nextsense екстензијата.

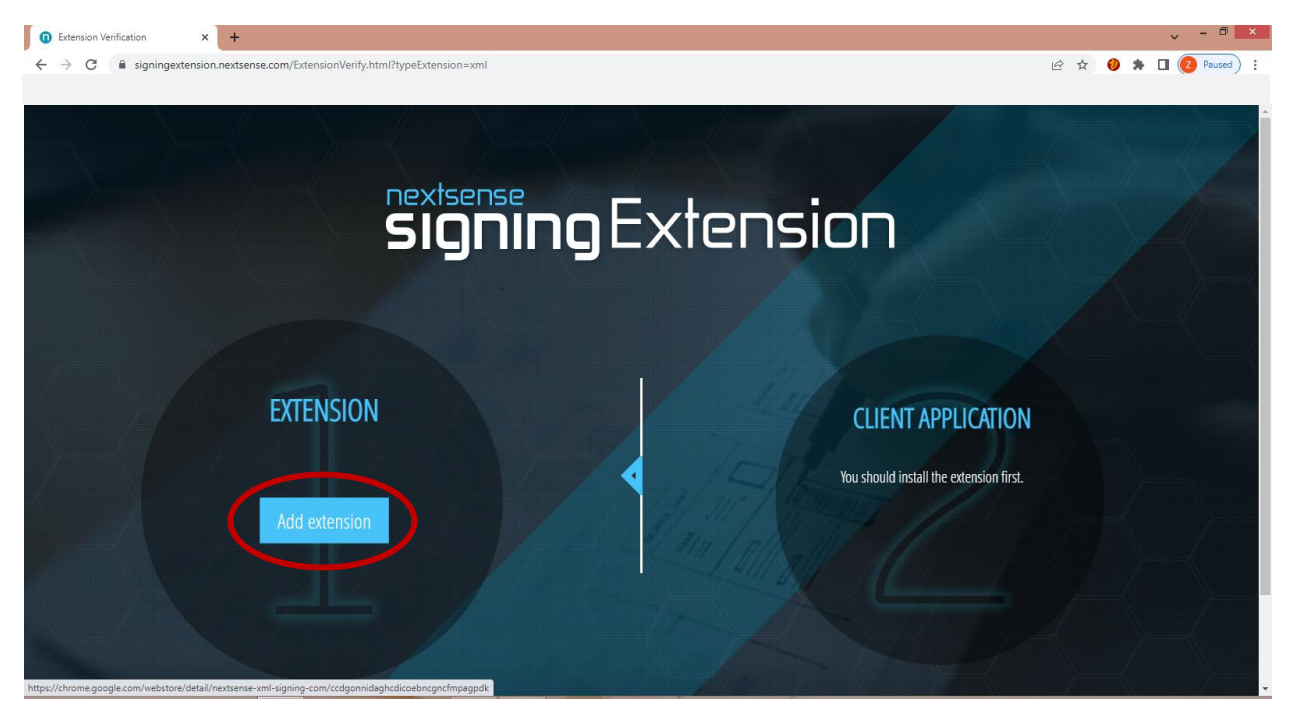

Кликнете на копчето **Add to Chrome** (идентично е при употреба на останатите интернет прегледувачи).

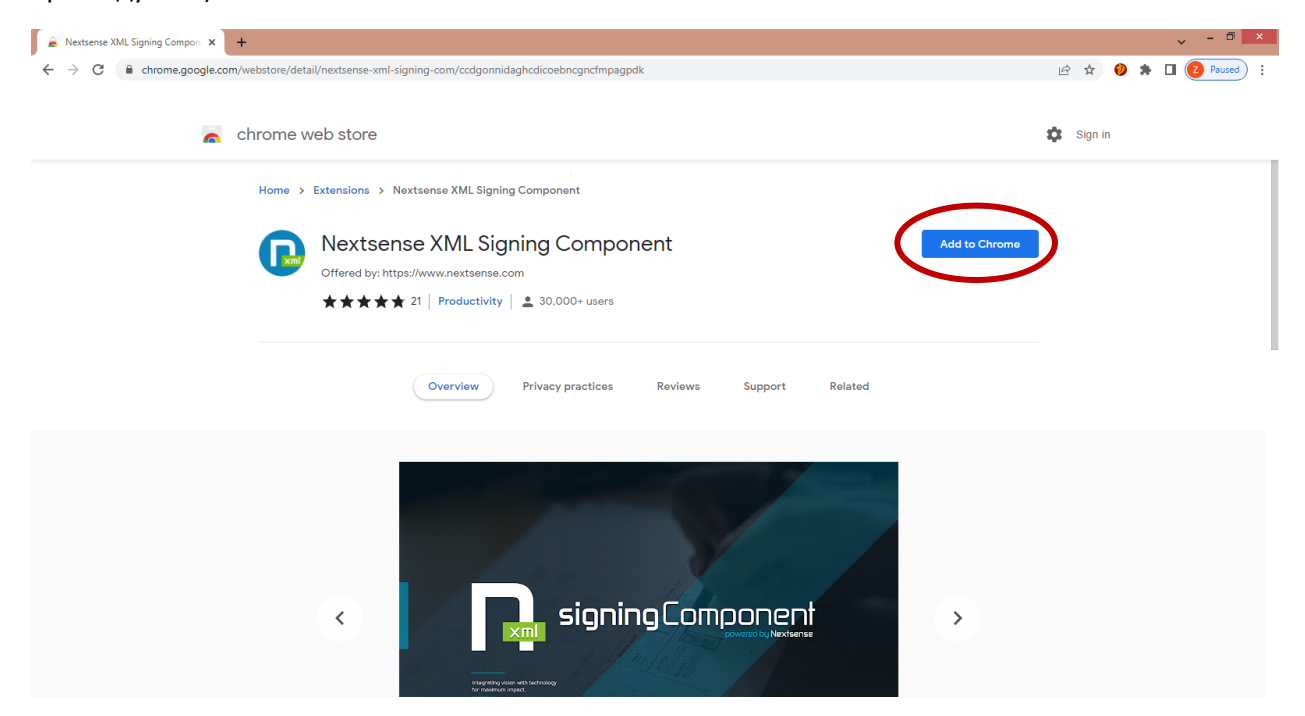

#### Кликнете на копчето Add extension.

| Add "Nextsense XML Signing Component"?           |
|--------------------------------------------------|
| It can:                                          |
| Read and change all your data on all websites    |
| Communicate with cooperating native applications |
| Add extension Cancel                             |

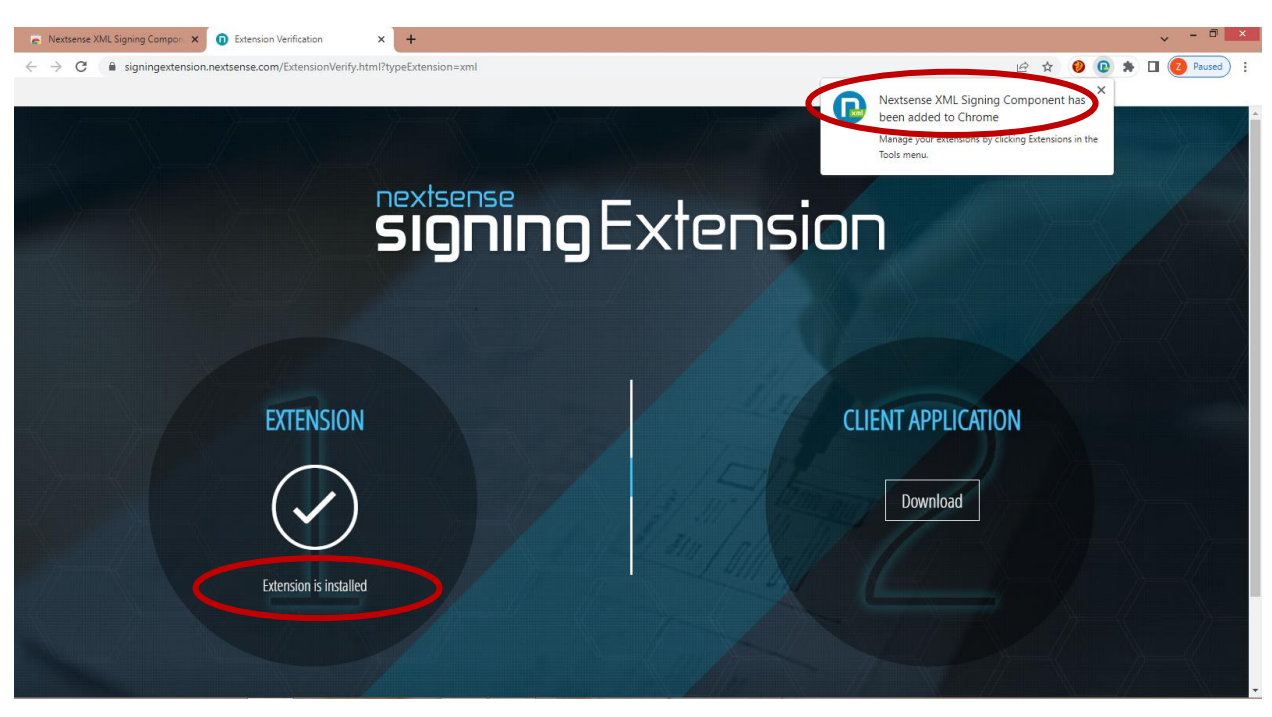

Со комплетирање на претходните чекори, Nextsense екстензијата е успешно додадена.

Со клик на копчето Download се симнува апликацијата Nextsense Signing Component.

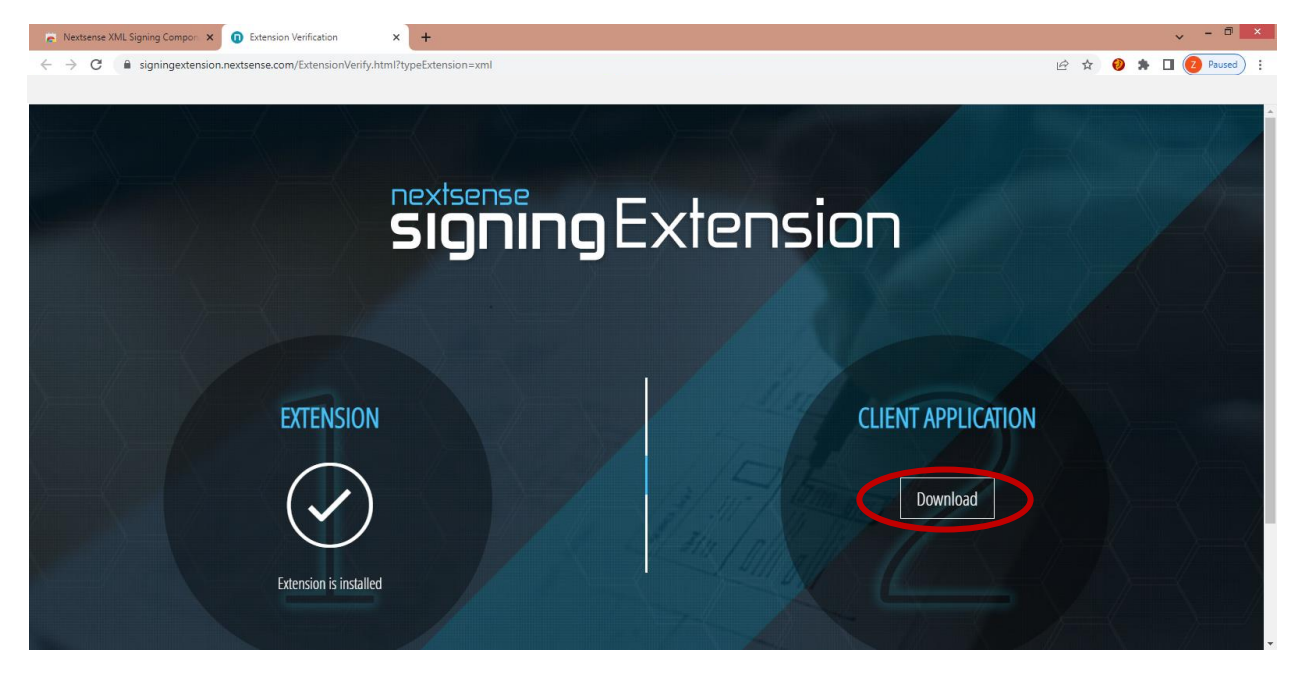

Кликнете на копчето **Run**.

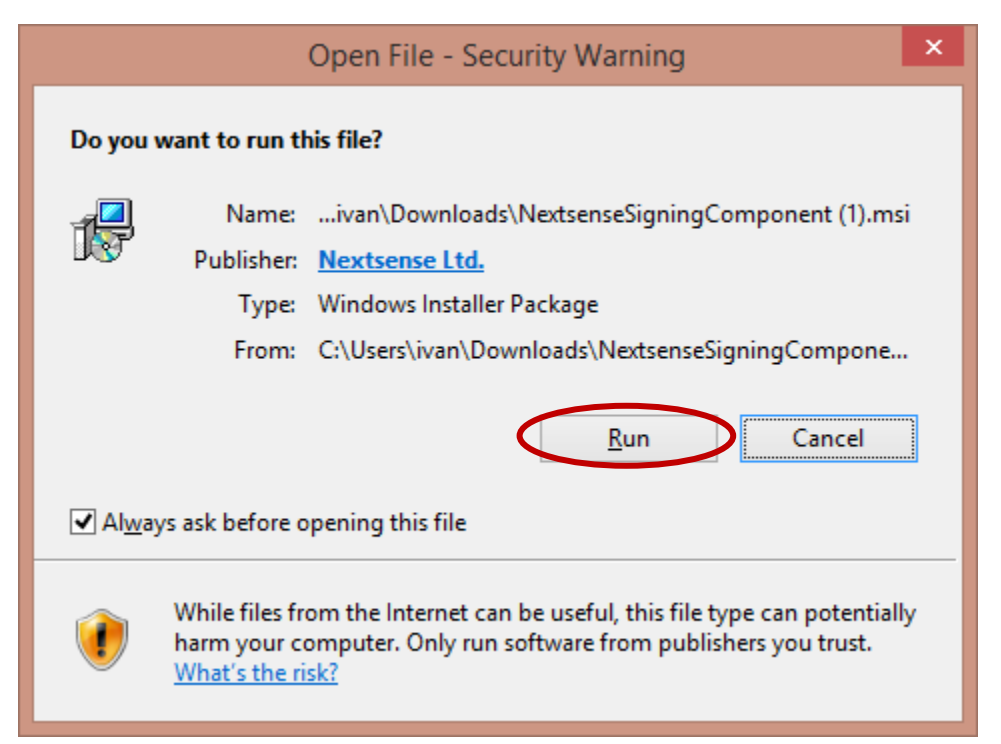

Штиклирајте го полето за согласност и кликнете на копчето Install.

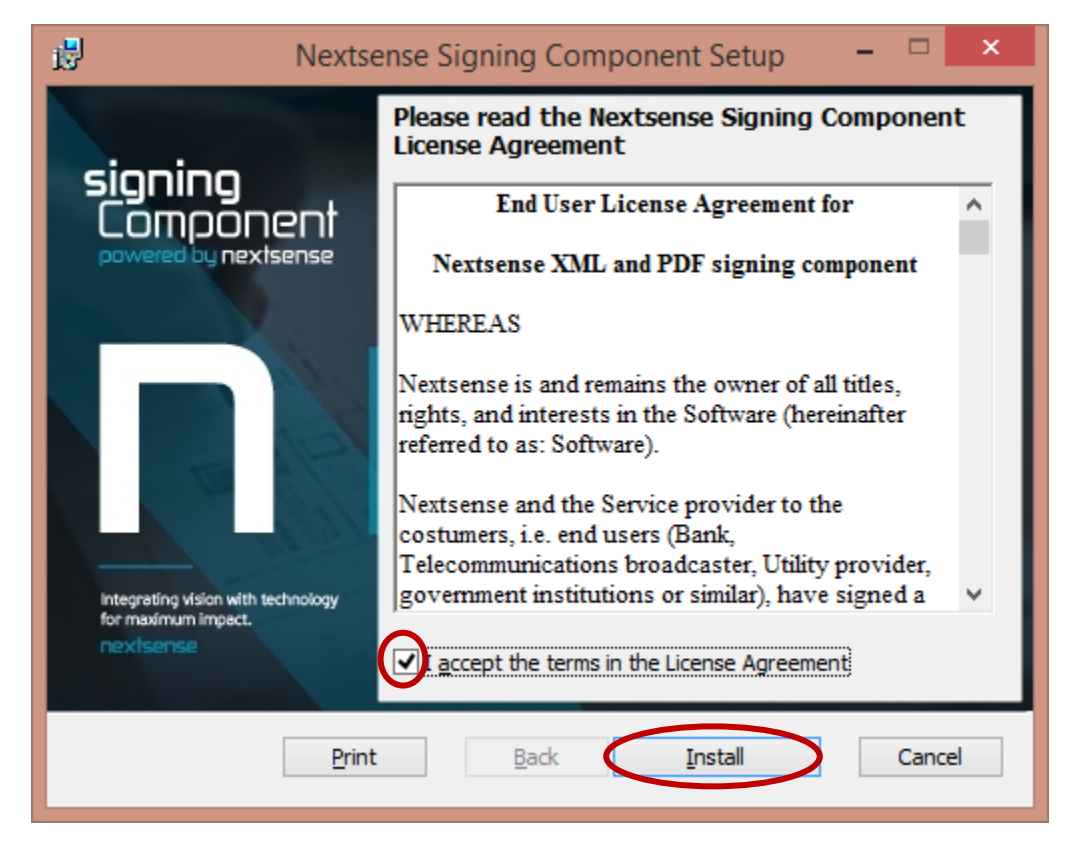

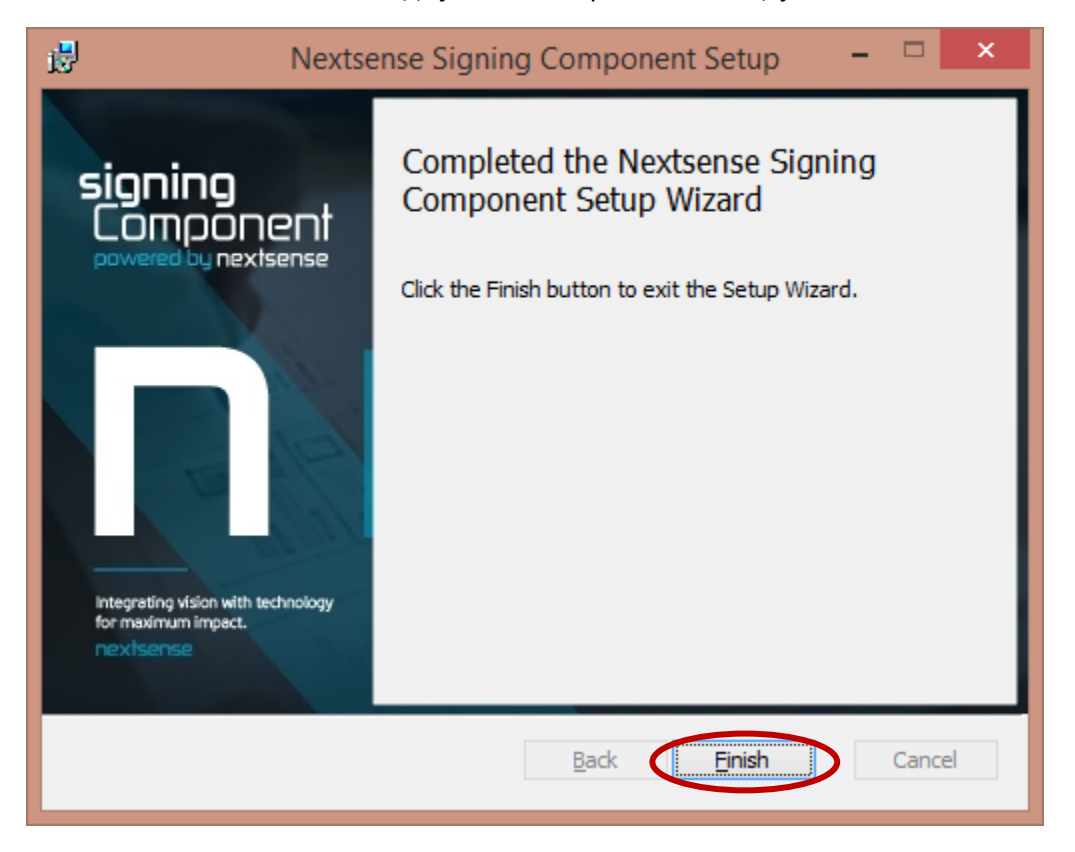

Кликнете на копчето **Finish** за да ја комплетирате инсталацијата.

Со комплетирање на претходните чекори, освежете ја страницата и ќе добиете известување дека **Nextsense Signing Component** е успешно инсталирана.

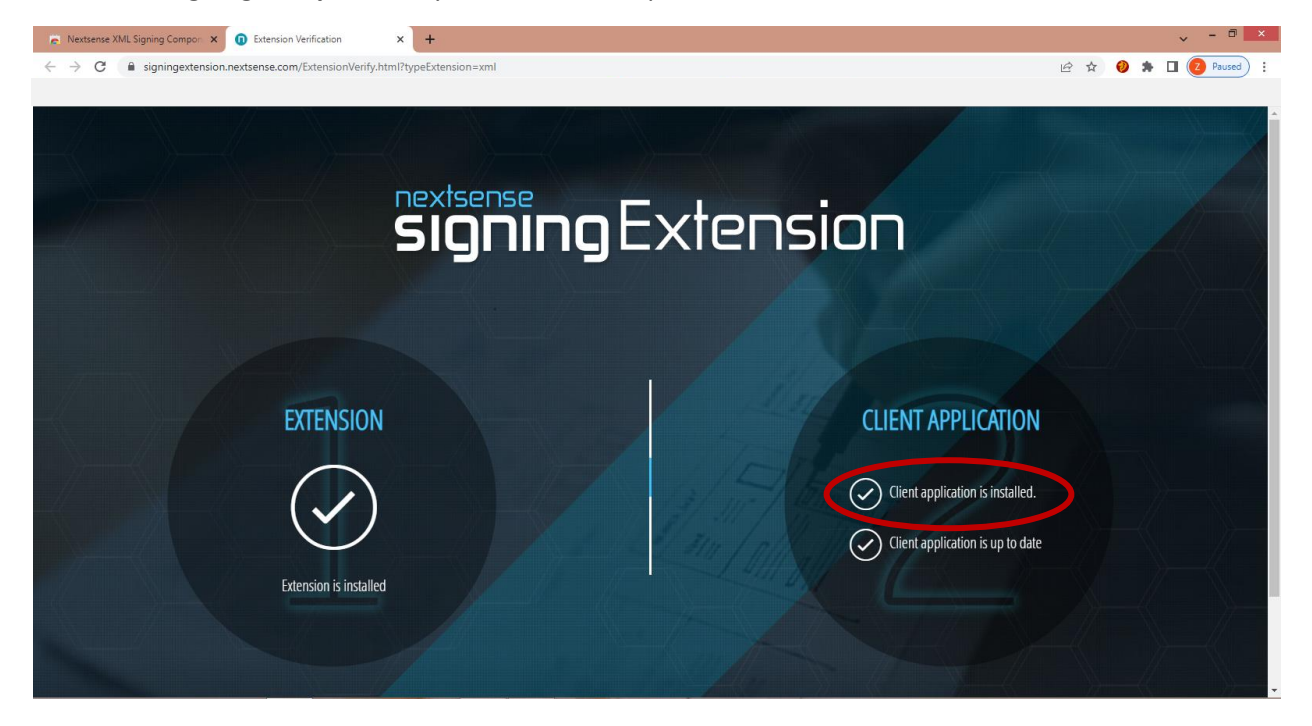

## Инсталација на драјвер за SafeNet токен

Најавете се на електронското банкарство на ПроКредит Банка со Вашето корисничко име и лозинка. Во левото мени, во делот **Драјвери за токен**, изберете еден од **Gemalto Safenet драјверите** согласно оперативниот систем на Вашиот уред.

<u>НАПОМЕНА</u>: SafeNet драјверот не може да се инсталира, доколку веќе е инсталиран Gemalto Mini драјвер или Aladdin (E-token PKI Client).

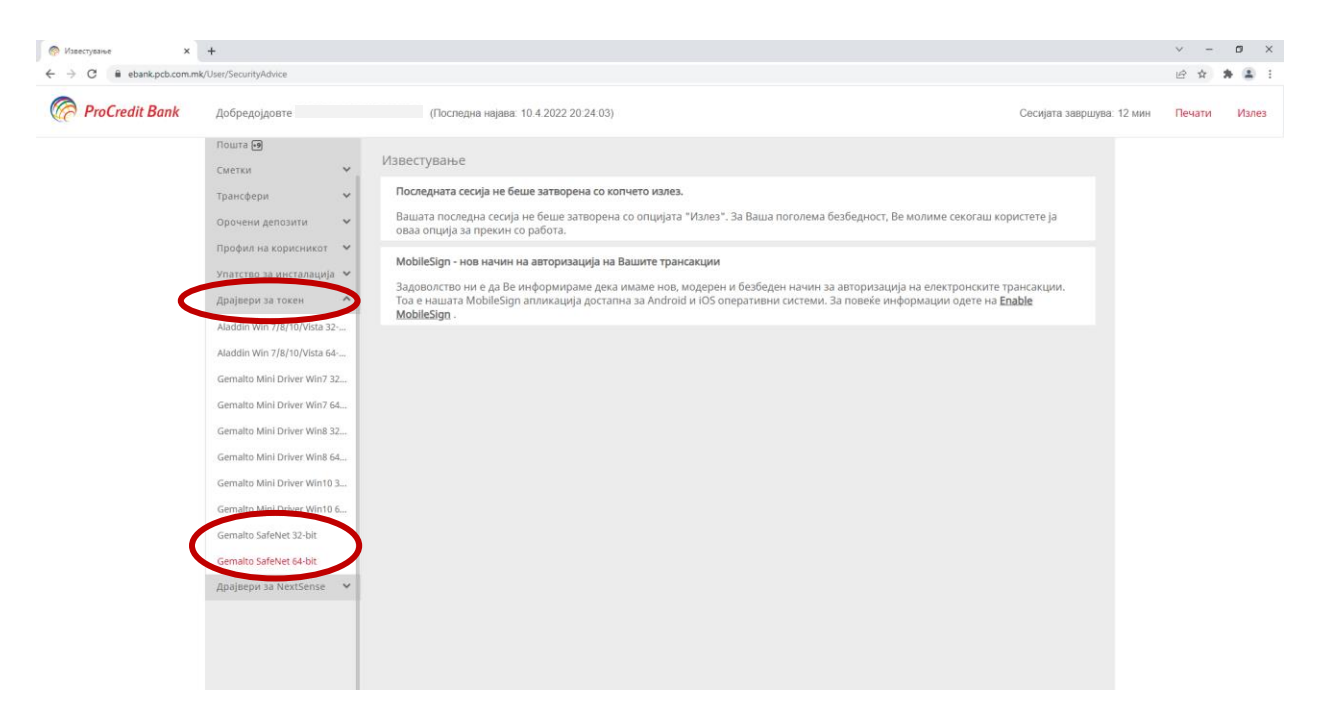

Кликнете на инсталациониот пакет кој ќе биде симнат на Вашиот компјутер.

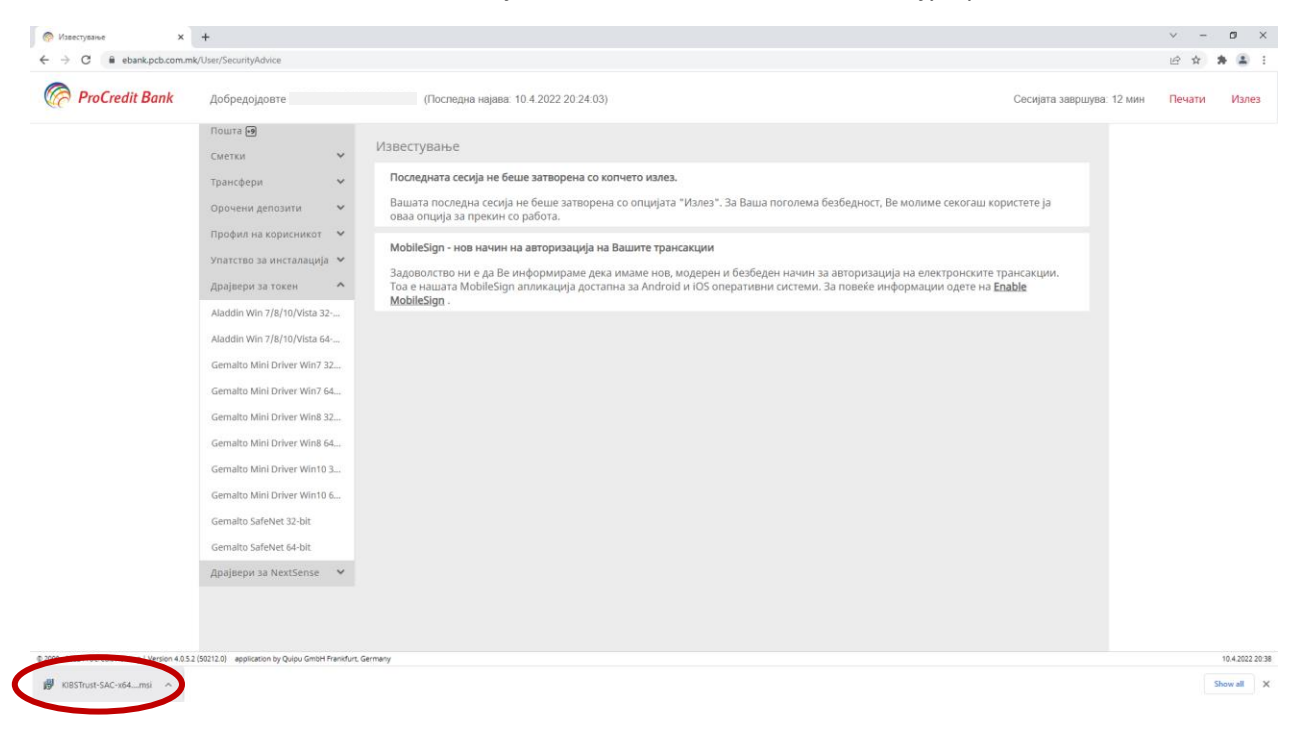

#### Кликнете на копчето **Next**.

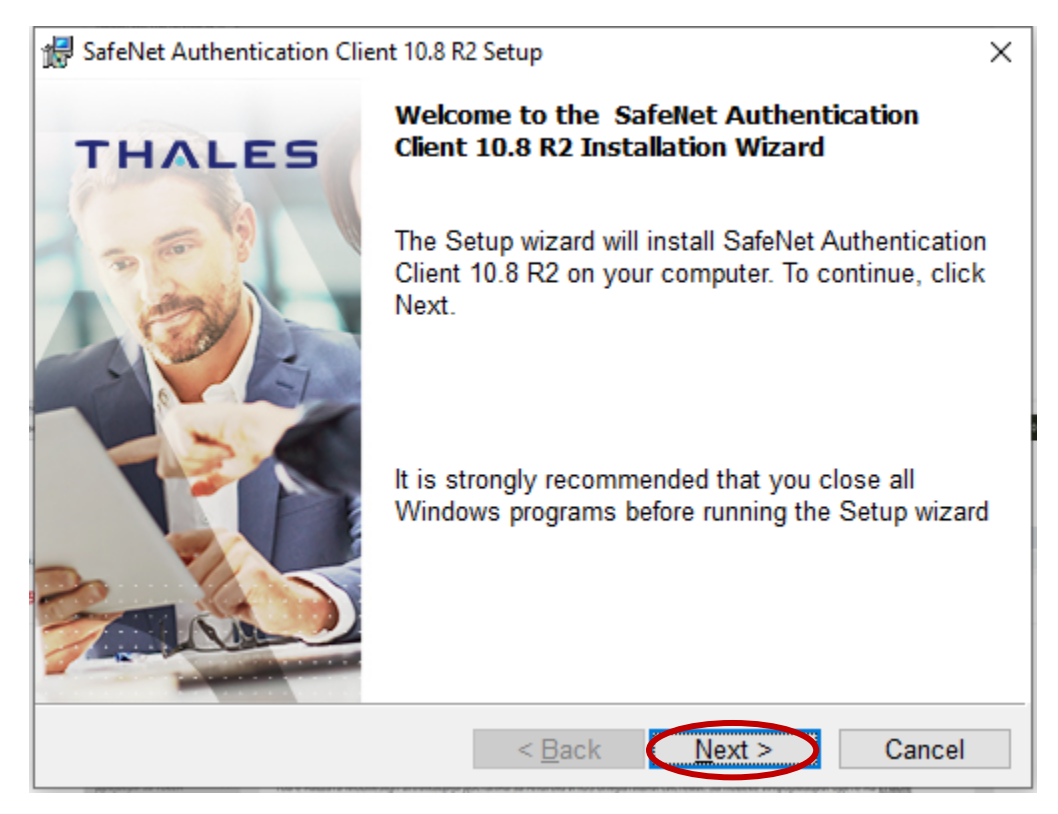

Одберете дека се согласувате со условите и кликнете на копчето Next.

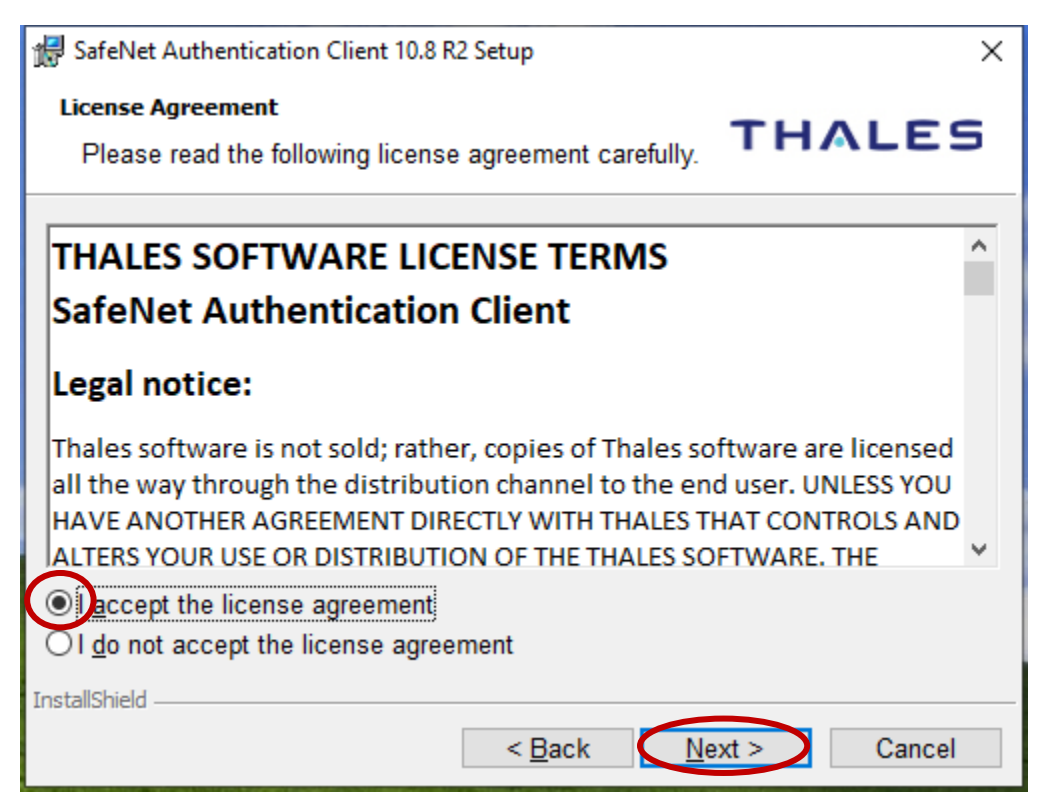

Кликнете на копчето **Install**.

| 👷 SafeNet Authentication Client 10.8 R2 S                               | Setup          |                       | ×          |
|-------------------------------------------------------------------------|----------------|-----------------------|------------|
| The wizard is ready to begin instal                                     | lation.        | тн                    | ALES       |
| Click Install to begin the installatio                                  | n.             |                       |            |
| If you want to review or change any<br>Click Cancel to exit the wizard. | y of your inst | tallation settings, o | lick Back. |
|                                                                         |                |                       |            |
|                                                                         |                |                       |            |
|                                                                         |                |                       |            |
|                                                                         |                |                       |            |
|                                                                         |                |                       |            |
| InstallShield                                                           |                |                       |            |
|                                                                         | < <u>B</u> ack | <b>Install</b>        | Cancel     |

Кликнете на копчето **Finish** за да ја комплетирате инсталацијата.

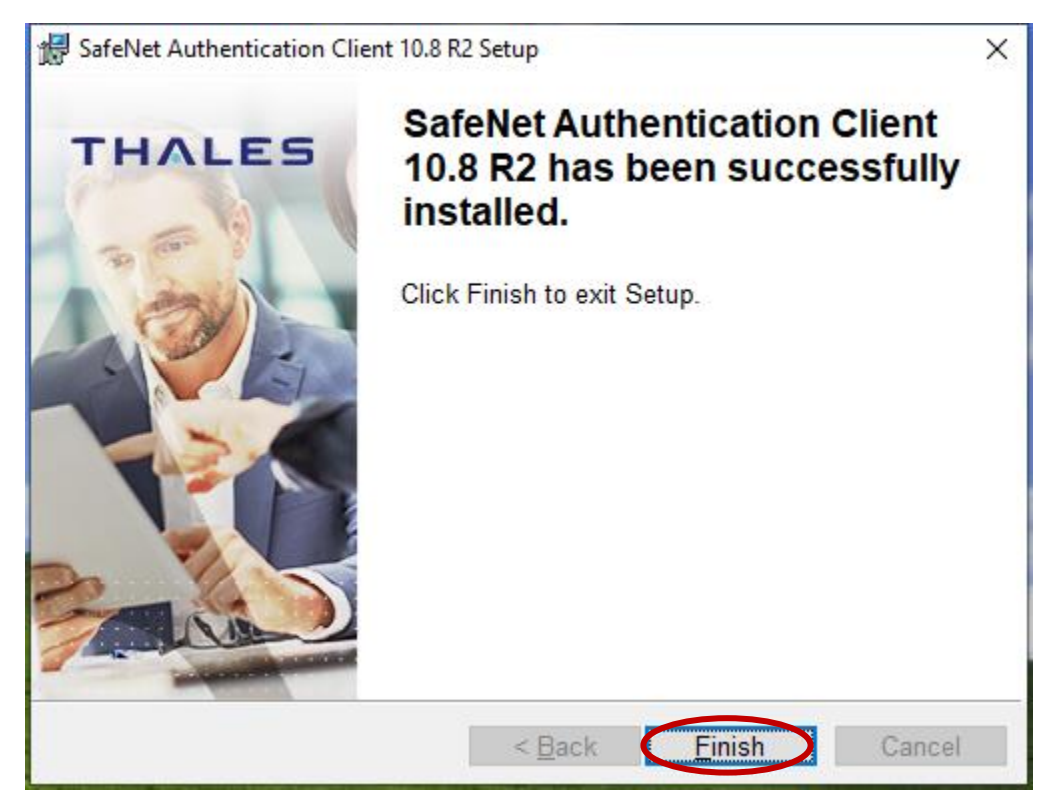

## Инсталација на драјвер за Gemalto токен

Најавете се на електронското банкарство на ПроКредит Банка со Вашето корисничко име и лозинка. Во левото мени, во делот **Драјвери за токен**, изберете еден од **Gemalto Mini драјверите** согласно оперативниот систем на Вашиот уред.

<u>НАПОМЕНА</u>: Gemalto Mini драјверот не може да се инсталира, доколку веќе е инсталиран SafeNet драјвер.

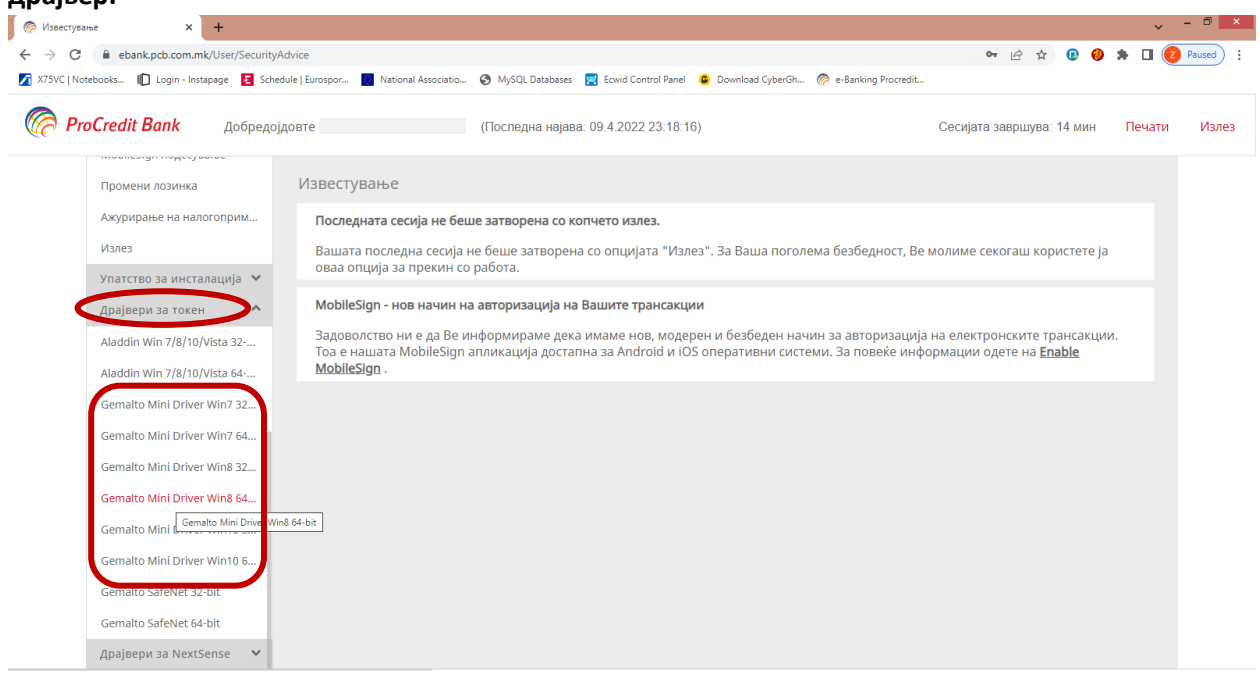

Кликнете на инсталациониот пакет кој ќе биде симнат на Вашиот компјутер.

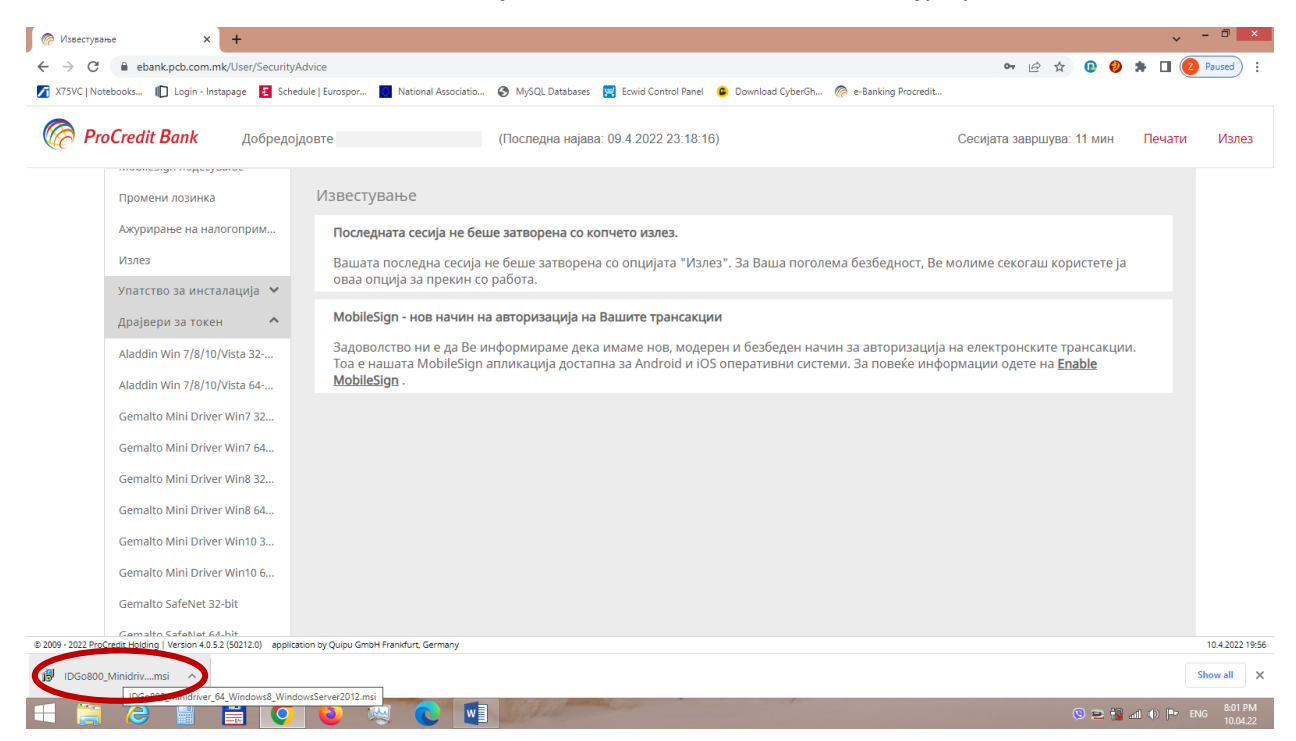

#### Кликнете на копчето **Next**.

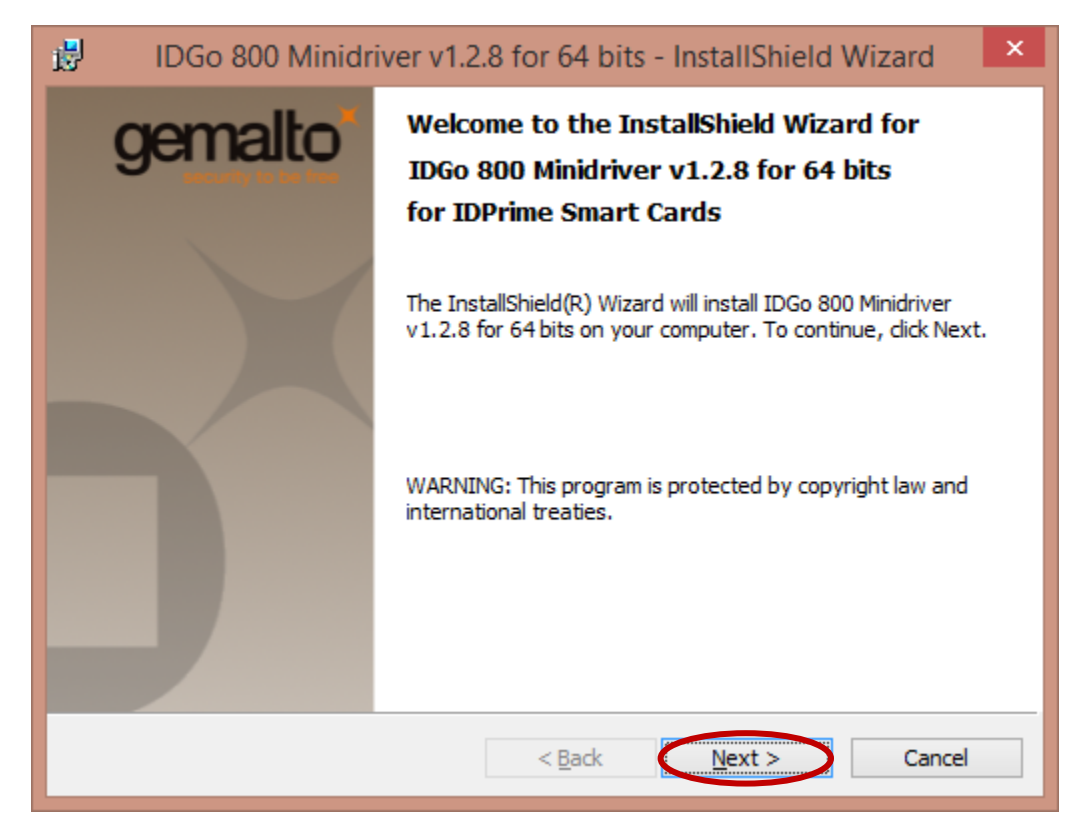

Одберете дека се согласувате со условите и кликнете на копчето Next.

| DGo 800 Minidriver v1.2.8 for 64 bits - InstallShield Wizard                                                                                                    | ×    |
|----------------------------------------------------------------------------------------------------|------|
| License Agreement gem                                                                                                    | alto |
| Please read the following license agreement carefully.                                                                                                    |      |
|                                                                                                    |      |
| END USER LICENSE AGREEMENT                                                                                                    | ^    |
| IMPORTANT-READ CAREFULLY: This End-User License Agreement for<br>Gemalto software ("EULA") is a legal and binding agreement between you and<br>the subsidiary or affiliate of Gemalto NV. ("Gemalto") that distributed this<br>version of the Software (as defined below) under this EULA ("Gemalto").<br>"You" are a person or legal entity wishing to use the Software. This EULA<br>governs your use of all of the Software distributed or delivered hereunder.<br>"Software" means all computer software, associated media, any printed<br>materials and any accompanying "online" or electronic information provided<br>to you hereunder. By downloading, installing, copying, breaking any seal on,                                                                                                    | ~    |
| Image: Second second second |      |
| InstallShield                                                                                                    |      |
| < <u>B</u> ack <u>N</u> ext > Cancel                                                                                                    |      |

## Кликнете на копчето **Install**.

| 1 <mark>8</mark> 9 | IDGo 800 Minidriver v1.2.8 for 64 bits - InstallShield Wizard                                                                         | ×   |
|--------------------|----------------------------------------------------------------------------------------------------|-----|
| Rea                | ne wizard is ready to begin installation.                                                                                             | lto |
| C<br>If            | ick Install to begin the installation.<br>you want to review or change any of your installation settings, click Back. Click Cancel to |     |
| e                  | kit the wizard.                                                                                                    |     |
|                    |                                                                                                    |     |
|                    |                                                                                                    |     |
| Installs           | Shield                                                                                                    |     |
|                    | < <u>B</u> ack <u>Instal</u> Cancel                                                                                                   |     |

Кликнете на копчето **Finish** за да ја комплетирате инсталацијата.

| DGo 800 Minidriver v1.2.8 for 64 bits - InstallShield Wizard |                                                                                                    |  |
|--------------------------------------------------------------|----------------------------------------------------------------------------------------------------|--|
| gemalt                                                       | InstallShield Wizard Completed                                                                                                  |  |
|                                                              | The InstallShield Wizard has successfully installed IDGo 800<br>Minidriver v1.2.8 for 64 bits. Click Finish to exit the wizard. |  |
|                                                              | < <u>B</u> ack <u>Finish</u> Cancel                                                                                             |  |

# Инсталација на драјвер за Aladdin токен (E-token PKI Client)

Најавете се на електронското банкарство на ПроКредит Банка со Вашето корисничко име и лозинка. Во левото мени, во делот **Драјвери за токен**, изберете еден од **Aladdin драјверите** согласно оперативниот систем на Вашиот уред.

<u>НАПОМЕНА</u>: E-token PKI Client драјверот не може да се инсталира, доколку веќе е инсталиран SafeNet драјвер.

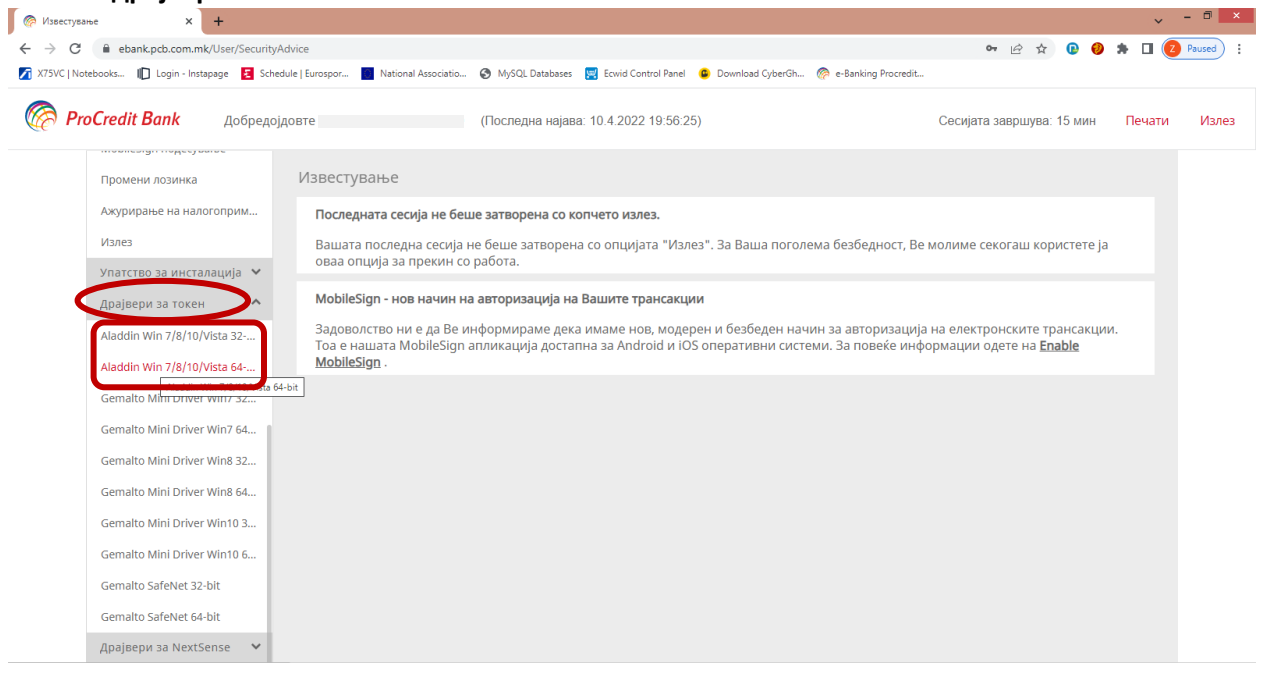

Кликнете на инсталациониот пакет кој ќе биде симнат на Вашиот компјутер.

| Известување × +                                              |                                                                                                    | ~ - "    |
|--------------------------------------------------------------|----------------------------------------------------------------------------------------------------|----------|
| C      ebank.pcb.com.mk/User/Security/     X75VC   Notabackr | dvice 🗣 🖻 🛧 😱 🚱 🇯 [                                                                                                    | 2 Paused |
| x73vC   Notebooks    Login - Instapage 🔽 scher               | ule (zurospor 🔤 inational Association 🥑 mysolic balabases 🔛 ecinio control ranei 🖌 pominidar Cyberon 👷 erbanking Prociedu                                                                                                    |          |
| 🖗 <b>ProCredit Bank</b> Добредој                             | довте D (Последна најава: 10.4.2022 19:56:25) Сесијата завршува: 15 мин Печ                                                                                                    | ати Изл  |
| mooncongrimopped ouror                                       |                                                                                                    |          |
| Промени лозинка                                              | Известување                                                                                                    |          |
| Ажурирање на налогоприм                                      | Последната сесија не беше затворена со копчето излез.                                                                                                    |          |
| Излез                                                        | Вашата последна сесија не беше затворена со опцијата "Излез". За Ваша поголема безбедност, Ве молиме секогаш користете ја                                                                                                    |          |
| Упатство за инсталација 🛛 🗙                                  | оваа опција за прекин со работа.                                                                                                    |          |
| Драјвери за токен 🔥                                          | MobileSign - нов начин на авторизација на Вашите трансакции                                                                                                    |          |
| Aladdin Win 7/8/10/Vista 32                                  | Задоволство ни е да Ве информираме дека имаме нов, модерен и безбеден начин за авторизација на електронските трансакции.<br>Тод е нациата MobileSing ардикација достарна за Android и iOS оперативни системи. За повеѓе информации одете на <b>Брађје</b> |          |
| Aladdin Win 7/8/10/Vista 64                                  | MobileSign .                                                                                                    |          |
| Gemalto Mini Driver Win7 32                                  |                                                                                                    |          |
| Gemalto Mini Driver Win7 64                                  |                                                                                                    |          |
| Gemalto Mini Driver Win8 32                                  |                                                                                                    |          |
| Gemalto Mini Driver Win8 64                                  |                                                                                                    |          |
| Gemalto Mini Driver Win10 3                                  |                                                                                                    |          |
| Gemalto Mini Driver Win10 6                                  |                                                                                                    |          |
| Gemalto SafeNet 32-bit                                       |                                                                                                    |          |
| - 2022 ProCredit Holding   Version 4.0.5.2 (50212.0) applica | ion by Quipu GmbH Frankfurt, Germany                                                                                                    | 10.4.20  |
| DKIClient-v64-51- msi A                                      |                                                                                                    | Show all |

Кликнете на копчето Next и на следниот прозорец повторно кликнете на копчето Next.

| i        | eTe                                      | oken PKI Client 5.1 SP1 Setup 🛛 🗕 🔍 🗙                                                                                                    |
|----------|------------------------------------------|----------------------------------------------------------------------------------------------------|
|          |                                          | eToken YOUR KEY TO SECURITY<br>Welcome to the eToken PKI<br>Client 5.1 SP1 Installation Wizard                                                                                                    |
|          | eToken<br>PKI Client                     | The Setup Wizard will install eToken PKI Client<br>5.1 SP1 on your computer.                                                                                                    |
|          |                                          | Next > Cancel                                                                                                    |
|          |                                          |                                                                                                    |
| ₿        | eTo                                      | oken PKI Client 5.1 SP1 Setup 🛛 – 🗖 🗙                                                                                                    |
| <b>₽</b> |                                          | Ready to Install the Application<br>Select the language for eToken PKI Client.                                                                                                    |
| <b>3</b> | e To<br>eToker<br>Select eToken PKI Clie | Oken PKI Client 5.1 SP1 Setup       -       -       ×         Ready to Install the Application       Select the language for eToken PKI Client.       ×         Construction       Select the language for eToken PKI Client.       ×         Construction       ×       ×         Provide the language for eToken PKI Client.       ×         Construction       ×         Provide the language for eToken PKI Client.       × |
| <b>B</b> | eTo<br>English                           | Ready to Install the Application   Select the language for eToken PKI Client.                                                                                                    |
|          | eTo<br>English                           | ent interface language:                                                                                                    |
|          | eTo<br>Elect eToken PKI Clie<br>English  | ent interface language:                                                                                                    |

Одберете дека се согласувате со условите и кликнете на копчето **Next**.

| eToken PKI Client 5.1 SP1 Setup 🗧 🗆 🗙                                                                                                    |   |
|----------------------------------------------------------------------------------------------------|---|
| End-User License Agreement<br>Please read the following license agreement carefully.                                                                                                    |   |
| ALADDIN KNOWLEDGE SYSTEMS LTD.                                                                                                    |   |
| eTOKEN ENTERPRISE END USER LICENSE AGREEMENT                                                                                                    |   |
| IMPORTANT INFORMATION - PLEASE READ THIS AGREEMENT<br>CAREFULLY BEFORE OPENING THE PACKAGE AND/OR USING<br>THE CONTENTS THEREOF AND/OR BEFORE DOWNLOADING OR<br>INSTALLING THE SOFTWARE PROGRAM. ALL ORDERS FOR AND<br>USE OF THE eTOKEN ENTERPRISE PRODUCTS (including without<br>limitation, libraries, utilities, diskettes, CD-ROM, eToken <sup>™</sup> keys and the<br>accompanying technical documentation) (hereinafter "Product") SUPPLIED ♥ |   |
| < <u>B</u> ack <u>N</u> ext > Cancel                                                                                                    | ] |

### Кликнете на копчето **Next**

| 1 <sup>10</sup> | eToken PKI Client 5.1 SP1 Setup 🛛 🗕 🔍                                                            |
|-----------------|--------------------------------------------------------------------------------------------------|
|                 | Destination Folder<br>Select a folder where the application will be installed.                   |
|                 | Setup will install the eToken PKI Client 5.1 SP1 files in the following folder.                  |
|                 | To install in a different folder, click Browse and navigate to the required folder.              |
|                 | You can choose not to install eToken PKI Client 5.1 SP1 by clicking Cancel to exit the<br>Setup. |
|                 | Destination Folder                                                                               |
|                 | C:\Program Files\Aladdin\eToken\ Browse                                                          |
|                 |                                                                                                  |
|                 | < <u>B</u> ack <u>Next</u> > Cancel                                                              |

Кликнете на копчето **Finish** за да ја комплетирате инсталацијата.

| ø | eToken PKI Client 5.1 SP1 Setup 🛛 🗕 🔍 🗙                                                         |
|---|-------------------------------------------------------------------------------------------------|
|   | eToken PKI Client 5.1 SP1<br>has been successfully<br>installed.<br>Click Finish to exit Setup. |
|   | < <u>B</u> ack <b>Finish</b> Cancel                                                             |